# Senior Trainer (ST) Extranet Functions

#### Section 1: Overview and Logging In

| Overview of Administrative Functions | ST User: | 3 |
|--------------------------------------|----------|---|
| Glossary of Terms                    | ST User: | 4 |
| Login Page and Welcome Page          | ST User: | 7 |

#### Section 2: NTA Management

| Update Personal    | Information | ST User: | 9 |
|--------------------|-------------|----------|---|
| opdate i el serial |             | 01 0001  |   |

#### Section 3: MT Class Management

| Promote MT Candidates     | .ST User: | 11 |
|---------------------------|-----------|----|
| View MT Class Evaluations | .ST User: | 16 |

#### Section 4: Related Links

| Contacts and Resources | ST User: | 18 |
|------------------------|----------|----|
| Problems/Questions     | ST User: | 19 |

NOTE: This document shows extranet functions effective as of August 30, 2006.

### Section 1: Overview and Logging In

| Overview of Administrative Functions | .ST User: | 3 |
|--------------------------------------|-----------|---|
| Glossary of Terms                    | .ST User: | 4 |
| Login Page and Welcome Page          | ST User:  | 7 |

# Intel® Teach Program Senior Trainier ST Name Log Off ST Management • Update Personal Info • View/Edit ST Users MT Class Management • View MT Class Evaluations • View MT Class Evaluations • View MT Class Evaluations • Problems/Questions

### **Overview of Administrative Functions**

This is the Senior Trainer (ST) user guide and online help content. The intended audience is the ST user and the language used is directed to ST users. If you are not a ST user, this section is provided to you as a reference should you need to assist a ST user with ST extranet tasks.

The purpose of this In-Service extranet reference manual is to provide an overview of the online functions that support Senior Trainers (STs) in completing their responsibilities.

Below is an overview of the functions for all user types participating in the Intel® Teach Program. The functions available to the ST user are blue.

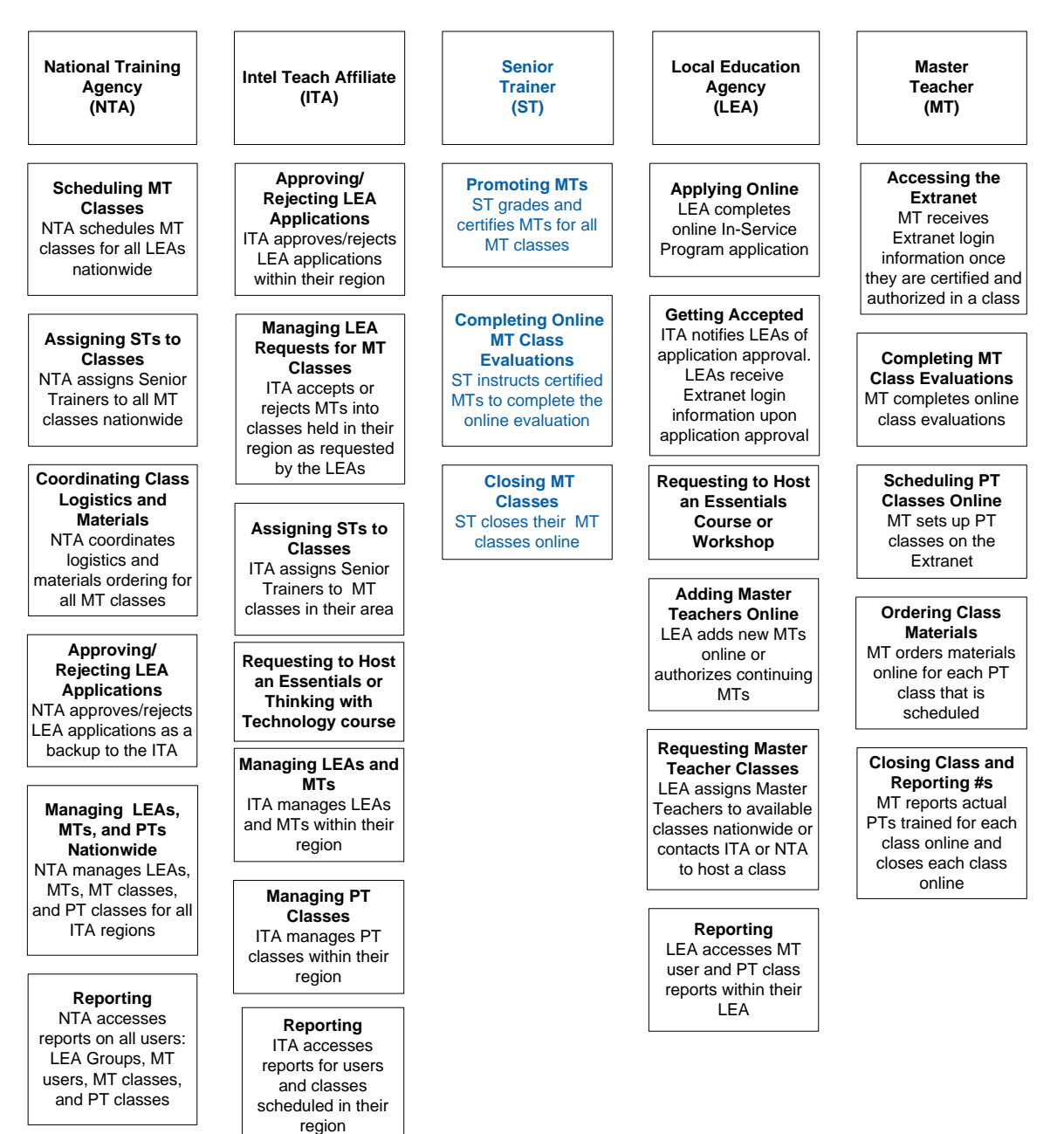

## Glossary of Terms (A-Z)

| Term |                                                    | Definition                                                                                                    |
|------|----------------------------------------------------|----------------------------------------------------------------------------------------------------|
| 1.   | Intel <sup>®</sup> Education<br>Assessing Projects | 1. Assessing Projects: <i>This</i> free application<br>helps teachers create assessments that<br>address 21st century competencies. The<br>application contains a large library of formative<br>and summative assessments of 21st century<br>skills. Assessments in the library can be<br>modified for multiple uses: student self-<br>assessment, peer feedback, and teacher<br>assessment of final products.                                                                                                    |
| 2.   | Authorization                                      | 2. Authorization: The LEA has the ability to control which programs their MT is authorized to deliver in by checking or un-checking the "authorize" box for each program within the MT's user profile. LEAs can only authorize/unauthorized the MT for programs the individual MT is certified to deliver. Un-checking the authorize box disables the MT's ability to set up a PT class and order materials. Note this does not affect an MT's certification, and the LEA can check the box to re-authorize a certified MT. |
| 3.   | Certification                                      | <b>3. Certification</b> : When a Master Teacher has successfully completed the MT instruction for a given program, they become certified in that program. The MT is "Certified" by the ST. Certified MTs are counted as MTs trained. (Note: This is equivalent to the former "In Good Standing" status.)                                                                                                    |
| 4.   | Classic                                            | <ol> <li>Classic: This is a term that we use for the original<br/>program participants from year 2000-2003. This is<br/>an internal term only.</li> </ol>                                                                                                    |
| 5.   | Intel <sup>®</sup> Education<br>Help Guide         | <ol> <li>Help Guide: Free Web and CD-based digital "Help<br/>Guide" provides all step-by-step software<br/>instructions to build practical skills, supporting<br/>multiple versions of Open Office and Microsoft<br/>Office*, for both Mac and Windows platforms.</li> </ol>                                                                                                    |
| 6.   | Intel <sup>®</sup> Teach<br>Essentials Course      | 6. Essentials Course: This is the original class that has been engaging educators in technology integration since 2000. The name of the offering is the Intel® Teach Program Essentials Course, but has been shortened on the Extranet due to space limitations.                                                                                                    |
| 7.   | Intel <sup>®</sup> Teach<br>Essentials Online      | <ol> <li>Essentials Online Course: The Essentials Course<br/>curriculum is offered as combined face-to-face and</li> </ol>                                                                                                    |

| Course                              | online training. Teachers have the convenience to work whenever and wherever for the online hours, following their initial face-to-face days of training.                                                                                                    |
|-------------------------------------|----------------------------------------------------------------------------------------------------|
| 8. In Good Standing<br>(IGS)        | <ol> <li>In Good Standing (IGS): This status indicates a<br/>MT has successfully completed a class for Master<br/>Teachers and met the program requirements. This<br/>is the previous term, now replaced by "Certified".</li> </ol>                                                                                                    |
| 9. ITA                              | <ol> <li>Intel Teach Affiliate (ITA): State Department of<br/>Education (DOE) or other state or large district<br/>organization that is funded by the Intel Foundation<br/>to implement the Intel Teach Program in a systemic<br/>method.</li> </ol>                                                                                                    |
| 10. LEA                             | <b>10. Local Education Agency (LEA):</b> A Local Education Agency (LEA), usually a state agency, district, or school, applies to participate in the program; LEAs are selected to participate based on their strength of commitment to program requirements.                                                                                                    |
| 11. LEA Group Type                  | <b>11. LEA Group Type</b> : This term refers to the LEA Group's program participation status. The group is identified as either Classic (prior participation in years 2000-2003 and is continuing) or Expansion (new to the program; not part of the classic program). These terms are mainly used for reporting purposes, and are internal terms only.                         |
| 12. Master Teacher<br>(MT)          | 12. Master Teacher (MT): Selected by LEAs, MTs are<br>at least intermediate computer users and have<br>experience with technology integration. MTs attend a<br>course conducted by a Senior Trainer (ST) – an<br>Essentials Course for MTs and/or Thinking with<br>Technology for MTs – then recruit for and deliver the<br>course to Participant Teachers (PTs) in their area. |
| 13. MT Program<br>Qualifications    | <b>13. MT Program Qualifications</b> : These are a Master<br>Teacher's <i>certification</i> and <i>authorization</i> statuses<br>for a given program (i.e. Intel® Teach Program<br>Essentials course and Intel® Teach Program<br>Thinking with Technology course)                                                                                                    |
| 14. MT User Status –<br>Active      | 14. MT User Status – Active: This status identifies a<br>MT who is certified in <i>at least</i> one program and is<br>actively involved. Active MTs can log in to the<br>Extranet.                                                                                                    |
| 15. MT User Status –<br>Candidate   | <b>15. MT User Status – Candidate:</b> This status identifies<br>a new MT who has not taken the Intel Teach<br>Essentials course or Thinking with Technology for<br>Master Teachers. MT Candidates cannot log on to<br>the Extranet.                                                                                                    |
| 16. MT User Status –<br>Deactivated | 16. MT User Status – Deactivated: This status<br>identifies MTs that have not completed their PT<br>Training obligations within 12-18 months from their<br>MT Certification date. These MTs cannot login to the<br>Extranet to schedule and order training materials                                                                                                    |

|                                            | until they are re-certified.                                                                                                    |
|--------------------------------------------|----------------------------------------------------------------------------------------------------|
| 17. MT User Status –<br>Inactive           | 17. MT User Status – Inactive: Inactive MTs cannot<br>log in to the Extranet. Inactive status implies one of<br>the following scenarios:                                                                                                    |
|                                            | <ul> <li>A MT who did not successfully complete the<br/>Essentials course (40-hour), thus cannot<br/>participate in the program, or</li> </ul>                                                                                                    |
|                                            | <ul> <li>A MT who is certified in at least one program,<br/>but has violated program guidelines in some way<br/>(i.e. sold curriculum on E-Bay) and is now<br/>prevented from participation, or</li> </ul>                                                                                                    |
|                                            | <ul> <li>A MT who is certified in at least one program,<br/>but has asked to withdraw from program<br/>participation for some reason (i.e. they retired<br/>or changed jobs)</li> </ul>                                                                                                    |
| 18. MT User Type                           | <b>18. MT User Type:</b> This term refers to the Master<br>Teacher's program participation type. The Master<br>Teacher is identified as either Classic (prior<br>participation in years 2000-2003 and is continuing)<br>or Expansion (new to the program; not part of the<br>Classic program). These terms are mainly used for<br>reporting purposes and are internal terms <b>only</b> . |
| 19. National Program<br>Coordinator (NPC)  | <b>19. National Program Coordinator (NPC):</b> Intel <sup>®</sup><br>Teach liaison, an ICT employee funded by the Intel<br>Foundation, who supports questions, inquiries, and<br>concerns regarding LEA recruitment, the LEA<br>application approval process, or Leadership Forums.                                                                                                    |
| 20. National Training<br>Coordinator (NTC) | <b>20. National Training Coordinator (NTC):</b> This is an employee who is funded by the Intel Foundation to schedule and manage training logistics nationwide.                                                                                                    |
| 21. PT                                     | <b>21. Participant Teacher (PT):</b> Participant Teachers (PTs) are classroom teachers with intermediate-level computer skills who received free instruction by local Master Teachers. Participant Teachers will return to their classrooms with complete project and/or unit plans and be able to immediately implement what they have learned with their students.                      |
| 22. RTA                                    | <b>22. Regional Training Agency (RTA):</b> Organizations that delivered the Intel Teach Program prior to 2007.                                                                                                    |
| 23. Not Certified                          | <b>23. Not Certified</b> : This is the status assigned to a Master Teacher if they <u>do not</u> successfully complete a MT class. These MTs are not counted as MTs trained and they cannot access the Extranet or deliver this particular class type to Participant Teachers. (Note: This is equivalent to the former "Not In Good Standing" status.)                                    |
|                                            | 24. Thinking with Technology Course: This name                                                                                                    |

| 24. Intel <sup>®</sup> Teach                                                                 | replaces the "Workshop on Teaching Thinking with                                                                                                    |
|----------------------------------------------------------------------------------------------|----------------------------------------------------------------------------------------------------|
| Technology Course                                                                            | course that focuses on enhancing higher-order<br>thinking skills using 3 free thinking tools. The full<br>name is Intel® Teach Thinking with Technology<br>course.                                                                                                    |
| 25. Workshop: <i>Seeing<br/>Reason</i> and <i>Visual<br/>Ranking</i> or<br>Workshop: SR & VR | 25. Workshop: Seeing Reason and Visual Ranking<br>or Workshop: SR & VR: This was the first<br>workshop in the series of Intel Teach Program<br>professional development offerings, using two of the<br>thinking tools available at www.intel.com/education.<br>The name of the offering was Intel® Teach to the<br>Future Workshop on <i>Seeing Reason</i> and <i>Visual<br/>Ranking</i> . THIS IS NO LONGER OFFERED. |
| 26. Workshop on<br>Teaching Thinking<br>with Technology                                      | 26. Workshop on Teaching Thinking with<br>Technology: This was renamed the Intel <sup>®</sup> Teach<br>Thinking with Technology course.                                                                                                    |

### Login Page and Welcome Page

The Intel Teach Program In-Service extranet is a password protected site used for online program management. In order to perform your administrative tasks, please go to the extranet login page and enter your username and password.

The URL for the extranet login page is: www.intel.com/education/teach/in-service.htm

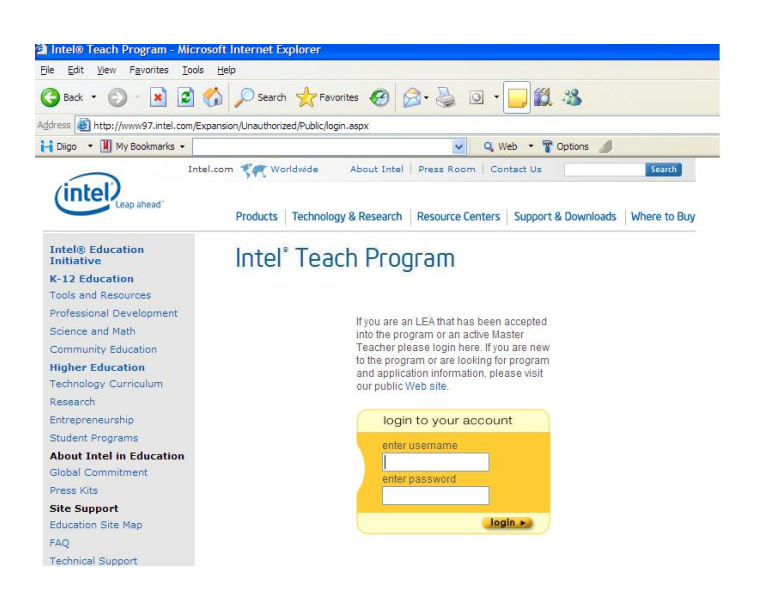

If you have misplaced your password, click the *Forget your password*? link located on the login page and you will receive your password via e-mail.

Once logged into the extranet, you will be directed to the *Welcome Senior Trainers* homepage. Note the *Online Help*, located on your homepage.

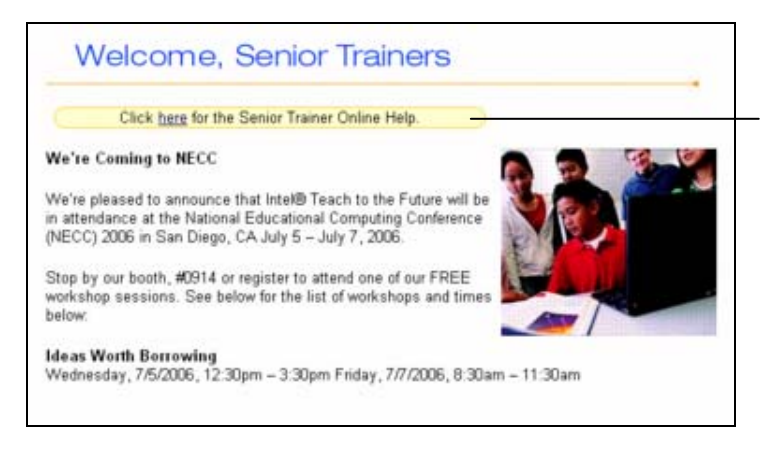

#### **Online Help:**

Refer to this document to obtain assistance when performing extranet tasks. The *Online Help* provides step-by-step instructions and screenshots for each ST function.

#### Section 2: ST Management

Update Personal Information.....ST User: 9

| Intel® Teach<br>Program                                                       |
|-------------------------------------------------------------------------------|
| Senior Trainier                                                               |
| ST Name Log Off                                                               |
| ST Management<br>• Update Personal Info<br>• View/Edit ST Users               |
| MT Class Management<br>• Promote MT Candidates<br>• View MT Class Evaluations |
| Related Links<br>• Contacts & Resources<br>• Problems/Questions               |
|                                                                               |
|                                                                               |
|                                                                               |
|                                                                               |
|                                                                               |
|                                                                               |

### Update Personal Information

Each ST user has an online personal profile that contains their contact and access-level information. Please keep your online profile current; this information is used to keep you informed about program updates.

#### To Update Your Personal Information:

1. Select the link entitled *Update Personal Info* located under the *ST Management* heading on the left navigation bar.

| Update Personal Infor     | mation<br>during to undate or change your percental profile. Please change  |
|---------------------------|-----------------------------------------------------------------------------|
| appropriate fields and pr | ress the Update button. * indicates Required fields                         |
| User ID:                  | TBELOW                                                                      |
| Password:                 | You may change your password by                                             |
| Confirm Password:         | Remember to write it down and store in a safe place so you don't forget it. |
| Salutation:               | None                                                                        |
| First Name*:              | Tina                                                                        |
| Middle Initial:           |                                                                             |
| Last Name*:               | Belton                                                                      |
| Address, Line 1:          | 12345 SW Street                                                             |
| Address, Line 2:          |                                                                             |
| City:                     | Happy Valley                                                                |
| State:                    | Indiana 💌                                                                   |
| Zip/Postal Code:          | 55555                                                                       |
| Country:                  | USA                                                                         |
| Phone Number:             | 555-555-5555                                                                |
| Fax:<br>Personal Email:   | edweb. qa@intel. com                                                        |
| Business Email*:          | edweb. qa@intel. com                                                        |
| Confirm Business Email*   | I*: edweb.qa@intel.com                                                      |
| URL:                      |                                                                             |
| Login Enabled:            |                                                                             |
| Administrator:            |                                                                             |
| User Status*:             | Active                                                                      |
| Role":                    | Senior Trainer                                                              |
|                           | Reset Save                                                                  |

2. Enter your changes in the corresponding fields to reflect the most current information. You may change your password by entering a new one in the password field and confirming it in the box below. Please remember to record your password and store it in a secure location.

**Note:** It is important to confirm your e-mail address. Review the *Business E-mail* field to make sure it is accurate – all program communications will be sent to this address.

- 3. Ensure that all required fields (indicated by an asterisk \*\*) are completed.
- 4. Select the *Save* button at the bottom of the page to save your changes. Blue text will appear at the top of the page stating "User <your name> has been successfully updated" to confirm that your changes have been made.

### Section 3: MT Class Management

| Promote MT | Candidates | ST User: | 11 |
|------------|------------|----------|----|
|------------|------------|----------|----|

View MT Class Evaluations.....ST User: 16

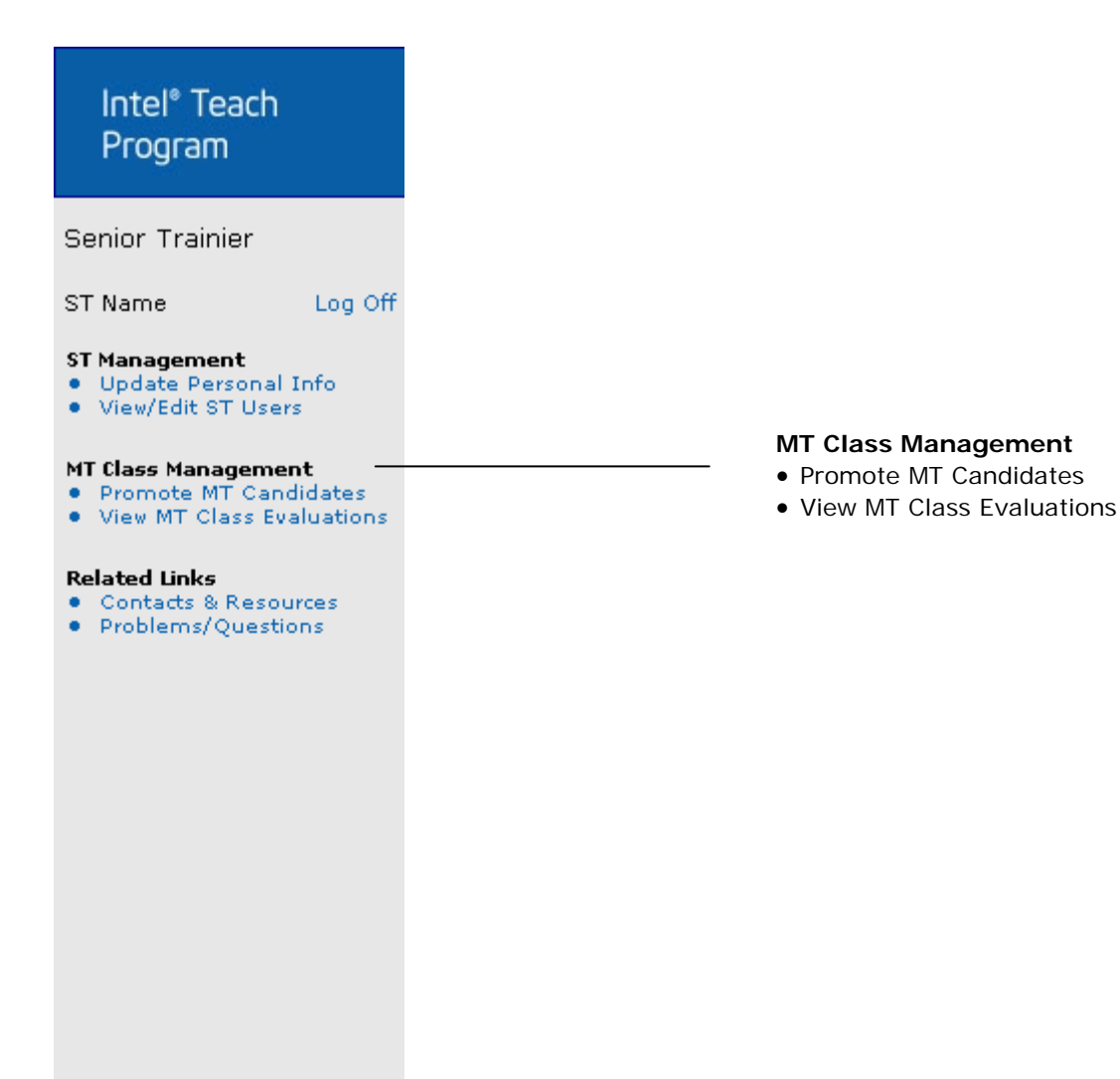

### Promote MT Candidates

Promoting Master Teacher Candidates is the role of the Senior Trainer (ST) assigned to the class. However, the NTA also has the ability to promote Master Teachers as a back-up in the absence of the Senior Trainer. When MTs are promoted, they are certified and authorized in that class type.

Before grading and promoting, ensure that the class roster is correct. If a Master Teacher was a "no-show", or could not complete the entire training and would like to be available for a future class, please remove them from the roster. This should be completed *before* you issue a grade and promote the Master Teacher online.

#### To Remove a Master Teacher from the Roster:

- 1. Select the *Promote MT Candidates* link located under the *MT Class Management* heading on the left navigation bar.
- 2. To limit which classes you are viewing, use the search criteria provided in the *Narrow your Listing* section. Click the *Search* button when finished.

| Promote Master Teacher Candidates and Close Class                                                               |                                                                                    |  |  |  |  |  |  |
|----------------------------------------------------------------------------------------------------|------------------------------------------------------------------------------------|--|--|--|--|--|--|
| Name of the second second second second second second second second second second second second second second s |                                                                                    |  |  |  |  |  |  |
| If you would like to limit your viewing of cla<br>which classes to view. Select the search p                    | isses, you can use these characteristics to define<br>parameters and press Search. |  |  |  |  |  |  |
| Class Type : All 💌                                                                                              |                                                                                    |  |  |  |  |  |  |
| Status : Approved                                                                                               |                                                                                    |  |  |  |  |  |  |
| RTA Group : All                                                                                                 | •                                                                                  |  |  |  |  |  |  |
| LEA Group : All                                                                                                 | •                                                                                  |  |  |  |  |  |  |
| State : All                                                                                                    |                                                                                    |  |  |  |  |  |  |
| Senior Trainer<br>Last Name :                                                                                   |                                                                                    |  |  |  |  |  |  |
| Search                                                                                                    |                                                                                    |  |  |  |  |  |  |

3. Select the *Close Out Class* link located next to the appropriate class.

| Promote Master Teacher Candidates and Close Class                                                                                                    |                   |            |           |       |             |          |  |  |
|----------------------------------------------------------------------------------------------------|-------------------|------------|-----------|-------|-------------|----------|--|--|
| Use the search functionality to narrow your search. To promote Master Teacher candidates select <i>Close Out Class</i> link. For Approved classes you may promote candidates and close class.<br>Listed below are all the classes in your region or results of your search. |                   |            |           |       |             |          |  |  |
| Action                                                                                                    | Class Type        | Start Date | End Date  | State | Sr. Trainer | Status   |  |  |
| Close Out Class                                                                                                    | Essentials Course | 10/4/2004  | 11/4/2004 | IL    | Tina Below  | Approved |  |  |
| Close Out Class                                                                                                    | Essentials Course | 10/5/2004  | 11/4/2004 | IL    | Tina Below  | Approved |  |  |
| Close Out Class                                                                                                    | Essentials Course | 11/8/2004  | 12/8/2004 | IL    | Tina Below  | Approved |  |  |

4. Check the *Remove* box next to the MT whom you would like to remove from the roster.

| Class Ro | ster                         |                    |                       |                      |                |           |                                                |
|----------|------------------------------|--------------------|-----------------------|----------------------|----------------|-----------|------------------------------------------------|
| Remov    | e MT Name                    | Grade              | Comments              | Certification Status | Evaluation     | Status    | Check the <b>Remov</b> e<br>box next to the MT |
|          | (TSMITH)                     | Please Select 💌    |                       | Please Select 💌      | Not Completed  | Candidate | you want to remov                              |
|          | <u>TTest MT</u><br>(TTESTAD) | Please Select 💌    |                       | Please Select 💌      | Not Completed  | Candidate |                                                |
|          | Pages: 1                     |                    |                       |                      |                |           |                                                |
| Up       | date                         |                    |                       |                      |                |           |                                                |
| Class ca | n be closed                  | once all Master Te | achers have been grad | ed and class end da  | te has passed. |           |                                                |

- 5. Select the *Update* button at the bottom of the page to remove the Master Teacher.
- 6. A system e-mail will be sent to the Master Teacher and their LEA informing them that the MT has been removed from the roster and can now available to be assigned to another class.

#### To Promote MT Candidates:

**Note:** Only STs and NTAs can promote MT Candidates for classes in *Approved* status.

- 1. Select the *Promote MT Candidates* link located under the *MT Class Management* heading on the left navigation bar.
- 2. To limit which classes you are viewing, use the search criteria provided in the *Narrow your Listing* section. Click *Search* when finished.
- 3. Locate the appropriate class you would like to close and then click the *Close Out Class* link.

| View/Edit/Cancel Master Teacher Classes                                           |                                                              |                 |                 |             |                   |                  |  |  |
|-----------------------------------------------------------------------------------|--------------------------------------------------------------|-----------------|-----------------|-------------|-------------------|------------------|--|--|
| Listed below are all o                                                            | f the Master Teacher class                                   | es scheduled in | ı your region c | r found in  | search criteria.  |                  |  |  |
| Action                                                                            | Class Type                                                   | Start           | End             | State       | Sr. Trainer       | Status           |  |  |
| <u>Close Out Class</u>                                                            | Essentials Course                                            | 05/20/04        | 05/26/04        | DC          | <u>Judi Yung</u>  | Approved         |  |  |
| Close Out Class                                                                   | Essentials Course                                            | 05/13/04        | 05/21/04        | AL          | Judi Yung         | Approved         |  |  |
| Close Out Class                                                                   | Essentials Course                                            | 06/28/04        | 07/20/04        | MA          | <u>Judi Yung</u>  | Approved         |  |  |
| Close Out Class                                                                   | Essentials Course                                            | 05/31/04        | 06/05/04        | MA          | Judi Yung         | Approved         |  |  |
| <u>Close Out Class</u>                                                            | Essentials Course                                            | 05/28/04        | 05/31/04        | MA          | <u>Judi Yung</u>  | Approved         |  |  |
| Pages: 1                                                                          |                                                              |                 |                 |             |                   |                  |  |  |
| Narrow your Listing<br>If you would like to lir<br>and press Search.<br>Class Tyj | p:<br>nit your viewing of classes,<br>pe : Essentials Course | you can use th  | ese character   | istics to d | efine which class | es to view. Sele |  |  |
| State                                                                             | us : Approved 🔄                                              |                 |                 |             |                   |                  |  |  |
| NTA Grou                                                                          | up : ICT - National                                          |                 |                 | •           |                   |                  |  |  |
| LEA Grou                                                                          | up : All                                                     |                 |                 |             | •                 |                  |  |  |
| Sta                                                                               | te : All 💌                                                   |                 |                 |             |                   |                  |  |  |
| Senior Train                                                                      | er                                                           |                 |                 |             |                   |                  |  |  |

4. The next page lists all of the class details and MTs on the roster.

| Intel <sup>®</sup> Teach to the Futur             | re Essentials Course                                                                                                    |
|---------------------------------------------------|----------------------------------------------------------------------------------------------------|
| Promote Master Teache<br>When you complete a clas | rs and Close Class<br>s, use this page to issue grades and assign a certification status to your Master Teachers, and close the class online |
|                                                   |                                                                                                    |
| Class Type                                        | : Essentials Course                                                                                                    |
| Class Status                                      | : Approved                                                                                                    |
| Senior Trainer*                                   | : Debby Mitchell                                                                                                    |
| Start Date*                                       | : 6/16/2004                                                                                                    |
| End Date*                                         | : 6/17/2004                                                                                                    |
| Agenda Type*                                      | : Consecutive                                                                                                    |

5. Assign a Grade from the dropdown menu to each Master Teacher.

| Remove | MT Name                        | Grade              | Comments              | Certification Status | Evaluation     | Status    |
|--------|--------------------------------|--------------------|-----------------------|----------------------|----------------|-----------|
|        | <u>Terri Smith</u><br>(TSMITH) | Please Select 💌    |                       | Please Select 💌      | Not Completed  | Candidate |
|        | TTest MT<br>(TTESTAD)          | Please Select 💌    |                       | Please Select 💌      | Not Completed  | Candidate |
|        | Pages: 1                       |                    |                       |                      |                |           |
| UP Up  | date                           |                    |                       |                      |                |           |
|        | 1 be closed                    | once all Master Te | achers have been grad | ed and class end da  | te has passed. |           |

| CATEGORY                                                                      | Excellent                                                                                                    | Good                                                                                                    | Fair                                                                                                    | Poor                                                                                                    |
|-------------------------------------------------------------------------------|----------------------------------------------------------------------------------------------------|----------------------------------------------------------------------------------------------------|----------------------------------------------------------------------------------------------------|----------------------------------------------------------------------------------------------------|
| Curriculum Integration<br>(55% consideration)                                 | Covers unit in-depth with<br>detailed unit plan, essential<br>and unit questions that can<br>not be answered by simply<br>recalling facts, student<br>samples that reflect<br>appropriate student<br>audience and provide<br>adequate answers to the<br>unit questions, and unit<br>support documents,<br>Subject knowledge about<br>academic area and Intel®<br>Teach to the Future unit<br>design are excellent. Not all<br>documents are finished but<br>have superior development<br>to date. Real progress in<br>copyright<br>acknowledgment is evident. | Has a good unit plan in<br>progress, essential question<br>and some unit question(s)<br>that can not be answered by<br>recalling facts, student<br>samples in development that<br>reflect appropriate student<br>audience and provide<br>adequate answers to the unit<br>questions and support<br>documents in progress but<br>may have incomplete<br>documents. Subject<br>knowledge about academic<br>area and Intel® Teach to the<br>Future unit design are<br>acceptable. May need some<br>time to process and<br>understand concepts. Some<br>progress in copyright<br>acknowledgment is evident. | May still be uncertain about<br>unit plan's essential<br>question, unit and content<br>questions. Teacher has a<br>hard time differentiating<br>essential question from unit<br>and content questions.<br>Student samples and unit<br>support documents are<br>rudimentary or missing.<br>Teacher is unclear in<br>describing unit portfolio.<br>Copyright and Works Cited<br>document are rudimentary or<br>missing. | Unit plan development is<br>minimal OR there are many<br>factual errors. Little or no<br>student samples and unit<br>support documents are<br>available. Essential question<br>and unit question(s) are<br>missing. No attempt at<br>developing copyright<br>acknowledgment or creating<br>a Works Cited document is<br>available. |
| Technology Skills<br>(25% consideration)                                      | Demonstrates advanced<br>understanding of software<br>skills. Can readily assist<br>with troubleshooting as<br>needed. Understands and<br>demonstrates hardware<br>skills.                                                                                                    | Demonstrates competent<br>understanding of software<br>skills. Has understanding of<br>basic troubleshooting.<br>Understands and<br>demonstrates basic<br>hardware skills.                                                                                                    | Has some understanding of<br>software skills. May have<br>emerging understanding of<br>basic troubleshooting and<br>hardware skills.                                                                                                    | Has few software skills and<br>no understanding of basic<br>troubleshooting or hardware<br>skills.                                                                                                    |
| Participation, Attendance, Attitude,<br>and Leadership<br>(20% consideration) | Attends all 40 hours of<br>training. Has a positive<br>attitude and demonstrates<br>enthusiasm for the Program<br>and curriculum. Participates<br>enthusiastically in all class<br>discussions.                                                                                                    | Attends 40 hours of training.<br>May miss a small amount of<br>time for emergency or a few<br>tardy arrivals. Has a positive<br>attitude. Is polite about the<br>Program and curriculum.<br>Voluntarily participates in<br>most class discussions.                                                                                                    | Has many excuses for<br>tardiness to class. Has a<br>positive attitude but is neutral<br>or slightly negative about the<br>Program and curriculum. Is<br>reluctant to participate in<br>class discussions.                                                                                                    | Has missed half or full day<br>of class. May be tardy for<br>most class sessions. Is<br>unhappy about attending and<br>is negative about the<br>Program and curriculum.<br>Seldom or never participates<br>in class discussions.                                                                                                   |

Note: Below is a grading rubric you can follow when issuing grades to Master Teachers.

\*\*\*In most instances a master teacher candidate, who completes the 40 hours and is excited about the program, will earn a grade of "Good" or "Excellent".

- 6. You have the option to input *Comments* about the Master Teacher in the field provided.
- 7. Select the *Certification Status* (Certified or Not Certified) for each MT.
- 8. When finished, click the *Update Grades* button at the bottom of the page.

**Note**: When you click the *Update Grades* button, the *Certified* MTs will now be *Authorized* to deliver that class to PTs. If this is the first time a MT is both Certified and Authorized in a class type, the MT will receive their extranet login information in a system e-mail.

On the last day of your class, the Master Teachers need to complete the online class evaluation. Those Master Teachers you certified will have enabled extranet accounts. Please instruct them to login to their new accounts and complete the online evaluation.

# Instructions for MTs to Complete the Online Evaluation for the Intel® Teach Essentials Course:

- 1. MTs: Log in to the extranet at www.intel.com/education/teach/in-service.htm
- 2. MTs: Select the *Complete MT Class Eval* link located under the *MT Class Management* heading on the left navigation bar.
- 3. MTs: Complete each section of the evaluation; it should take less than 15 minutes to complete.

# Instructions for MTs to Complete the Online Evaluation for the Intel® Teach Thinking with Technology Course:

To complete evaluations for the Intel® Teach Thinking with Technology course, please follow the steps outlined in your curriculum guide.

**Note:** Even after Master Teachers have completed the evaluation, the extranet will still state *Not Completed.* At this time, evaluations for Thinking with Technology are not part of the extranet. Please follow the steps outlined in the curriculum manual for MTs to complete the evaluation and disregard this statement on the extranet.

| Class  | s Roster                 |                   |                    |                       |                      |                |           |
|--------|--------------------------|-------------------|--------------------|-----------------------|----------------------|----------------|-----------|
| Ren    | nove MTNa                | me                | Grade              | Comments              | Certification Status | Evaluation     | Status    |
|        | <u>Terri S</u><br>(TSMIT | <u>mith</u><br>H) | Please Select 💌    |                       | Please Select 💌      | Not Completed  | Candidate |
|        | <u>TTest I</u><br>(TTES  | <u>MT</u><br>TAD) | Please Select 💌    |                       | Please Select 💌      | Not Completed  | Candidate |
|        | Pages                    | : 1               |                    |                       |                      |                |           |
| Update |                          |                   |                    |                       |                      |                |           |
| Clas   | s can be clo             | sed               | once all Master Te | achers have been grad | ed and class end da  | te has passed. |           |

#### To Close a Master Teacher Class:

Once you have assigned a grade and certification status to all the Master Teachers on the roster, the *Close Class* button will become available at the bottom of the page. After all MTs have completed their Master Teacher Class Evaluation, please close the class online.

- 1. Select the *Promote MT Candidates* link located under the *MT Class Management* heading on the left navigation bar.
- 2. To limit which classes you are viewing, use the search criteria provided in the *Narrow your Listing* section. Click the *Search* button when finished.
- 3. Locate the class you would like to close and then click on the *Close Out Class* link.

| When you complete a class, use thi                                                                                                    | ose Class<br>s page to issue grades :                                                   | and assign a certification status to your Master Teachers, and close the                                                                                                    | class online                                                                                                    |
|----------------------------------------------------------------------------------------------------|-----------------------------------------------------------------------------------------|----------------------------------------------------------------------------------------------------|----------------------------------------------------------------------------------------------------|
| Class Type : Essentia<br>Class Status : Approv<br>Senior Trainer* : Debby M<br>Start Date* : 6/16/200<br>End Date* : 6/17/200<br>Agenda Type* : Consect<br>Defails* : Class | alls Course<br>ed<br>fitchell<br>14<br>14<br>14<br>Details:<br>Details:<br>Dates/Times: | ×                                                                                                    |                                                                                                    |
| Close Class te: The class can be close te has passed, to proceet                                                                                                    | Comments                                                                                | Certification Status Evaluation Status Certified  Not Completed Certified Certified Not Completed Certified ter Teachers have been graded and class end ter Class, select the Close Class button. | Select the <i>Close</i><br><i>Class</i> button after<br>all MTs have bee<br>assigned a grade<br>and certification<br>status and have<br>completed the<br>online evaluation |

**Note:** You now have the opportunity to update the Grades, Comments, or Certification Status for a Master Teacher before the class is closed online.

- 4. To update information for a Master Teacher, simply choose a different Grade, Comment, or Certification status and select the *Update* button.
- 5. After the roster is final and all of the Master Teachers have completed the online evaluation, select the *Close Class* button at the bottom of the page to close out the class.

Once the class is closed, you will not be able to change grades and Master Teachers will no longer be able to complete the evaluation. If a class has been closed in error, please e-mail Customer Support at teacher.training@intel.com and request to have them re-open the class.

#### View MT Class Evaluations

You can view summaries of evaluation responses for each Master Teacher class you conduct once the class has been closed online.

#### To View a MT Class Evaluation Summary:

- 1. Select the *View MT Class Evaluations* link located under the *MT Class Management* heading on the left navigation bar.
- 2. To limit which classes you are viewing, use the search criteria provided in the Narrow your Listing section. Click the *Search* button when finished.

**Note**: Remember that you can only view evaluation summaries for classes you conduct. In order to view evaluations, the class must be in *Closed* status.

| Listed below are                                          | e all of the Master Teacher                    | classes schedul  | ed in your regio | on or found  | in search criteria.   |                |
|-----------------------------------------------------------|------------------------------------------------|------------------|------------------|--------------|-----------------------|----------------|
| View                                                      | Class Type                                     | Start            | End              | State        | Sr. Trainer           | Status         |
| Evaluations                                               | Essentials Course                              | 03/01/04         | 03/05/04         | TX           | <u>Vanessa Janis</u>  | Closed         |
| Evaluations                                               | Essentials Course                              | 05/19/03         | 05/23/03         | KY           | <u>Vanessa Janis</u>  | Closed         |
| Evaluations                                               | Essentials Course                              | 06/16/03         | 06/20/03         | KY           | <u>Vanessa Janis</u>  | Closed         |
| Evaluations                                               | Essentials Course                              | 01/13/03         | 01/17/03         | NJ           | <u>Vanessa Janis</u>  | Closed         |
| Evaluations                                               | Essentials Course                              | 09/30/02         | 10/04/02         | NJ           | <u>Vanessa Janis</u>  | Closed         |
| Evaluations                                               | Essentials Course                              | 09/23/02         | 09/27/02         | NJ           | <u>Vanessa Janis</u>  | Closed         |
| Evaluations                                               | Essentials Course                              | 08/05/02         | 08/09/02         | IL           | <u>Vanessa Janis</u>  | Closed         |
|                                                           | Pages: 1                                       |                  |                  |              |                       |                |
| a <b>rrow your Li</b><br>you would like<br>1d press Searc | isting:<br>to limit your viewing of cla<br>ch. | sses, you can us | se these chara   | cteristics t | o define which classe | s to view. Sel |
| Clas                                                      | s Type : [All                                  | _                |                  | <b>•</b>     |                       |                |
|                                                           | Status : Closed                                | •                |                  |              |                       |                |
| ь. <del>т.</del> о                                        | Group : All                                    |                  |                  | •            |                       |                |
| NIA                                                       |                                                |                  |                  |              |                       |                |
| LEA                                                       | Group : All                                    |                  |                  |              | •                     |                |
| LEA                                                       | Group : All<br>State : All                     | -                |                  |              | •                     |                |

- 3. Click on the *Evaluations* link for the class type you are interested in viewing.
- 4. All of the evaluation summaries are responses displayed as percentages. Individual Master Teacher comments are also provided anonymously at the end of the evaluation summary.

### Section 4: Related Links

| Contacts and Resources | .ST User: 18 | 3 |
|------------------------|--------------|---|
| Problems/Questions     | .ST User: 19 | ) |

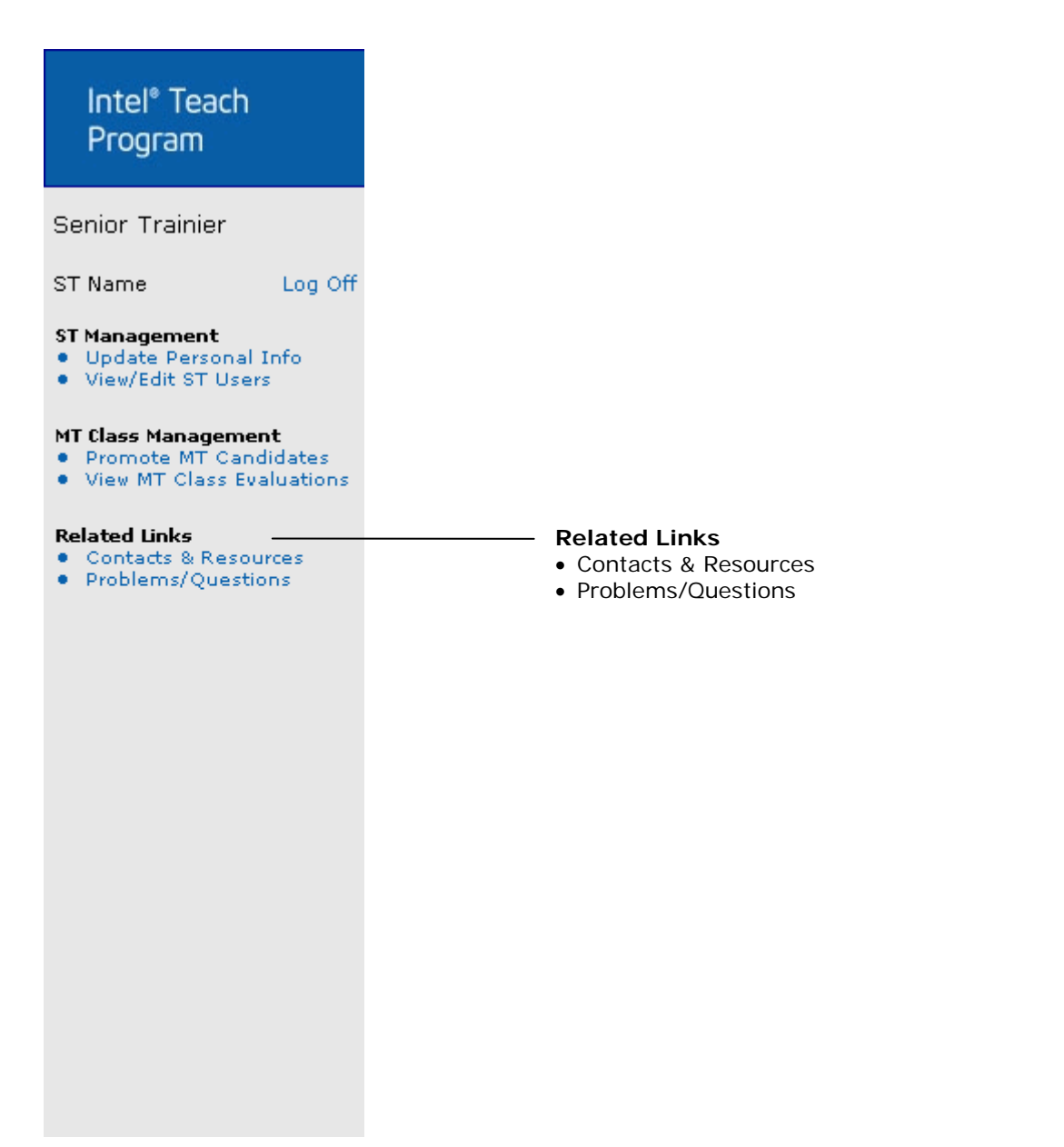

### **Contacts and Resources**

The *Contacts & Resources* link, located under the *Related Links* heading on the left navigation bar, directs you to your Senior Trainer homepage where you can locate the *Online Help*.

### **Problems/Questions**

The *Problems/Questions* link, located under the *Related Links* heading on the left navigation bar, directs you to our helpful Customer Support team. If you have questions at any time, or would like to make a comment or suggestion, click the link to send an e-mail to the Intel Teach Customer Support team at teacher.training@intel.com for assistance.

Please expect to receive a response within two business days.